# E-Mails verschlüsseln an den erweiterten Benutzerkreis: Alle Partner der DFN-PCA (übergeordnete Hierarchie der FHWS-CA 3)

### Einstellungen in MS Outlook:

Extras Kontoeinstellungen Adressbücher Neu Markieren Sie "Internetverzeichnisdienst (LDAP)" *Weiter* Eintrag bei Servername: Idap.pca.dfn.de Weitere Einstellungen

Bestätigen Sie das Fenster ".... neu starten" mit **OK** 

| t Outlook                                                                                                    |                                                                |
|----------------------------------------------------------------------------------------------------|----------------------------------------------------------------|
| isicht We <u>c</u> hsein zu E <u>x</u> tras A <u>k</u> tionen <u>?</u> Ad <u>o</u> be PDF                         | urben - l 🙉 🛹 🗟 👘 🔁 🕞                                          |
| 🔽 Antwojten 🕰 Ajien antworten 🖉 Weiteneiten 💼 🦿 🎦 Senden/Emplangen 🔹 🎦 🛄 Autosso, duicisi                         |                                                                |
|                                                                                                    | achricht kann im Lesebereich nicht ang<br>ht, um sie zu lesen. |
| Markieren Sie ein Verzeichnis oder Adressbuch, um es zu bearbeiten oder zu entfernen.                             |                                                                |
|                                                                                                    |                                                                |
| E-Mail Datendateien RSS-Feeds SharePoint-Listen Internetkalender Veröffentlichte Kalender Adressbücher            |                                                                |
| 🛄 Neu 😭 Ändern 🗙 Entfernen                                                                                        |                                                                |
| Name Typ                                                                                                    |                                                                |
| Outlook-Adressbuch MAPI                                                                                           |                                                                |
| Neues E-Mail-Konto hinzufügen                                                                                     | ×                                                              |
| Einstellungen für den Verzeichnisdienst (LDAP)                                                                    | *                                                              |
| sind.                                                                                                    | 4                                                              |
| Serverinformationen                                                                                               |                                                                |
| Geben Sie den Namen des Verzeichnisservers ein, den Sie von Ihrem Internetdienstanbieter                          |                                                                |
| Servername:                                                                                                    |                                                                |
| Anmeldeinformationen                                                                                              |                                                                |
| Server erfordert Anmeldung                                                                                        |                                                                |
| Benutzername:                                                                                                    |                                                                |
| Kennwort:                                                                                                    |                                                                |
| Gesicherte Kennwortauthentifizierung (SPA) erforderlich                                                           |                                                                |
| Weitere Einstellungen                                                                                             |                                                                |
|                                                                                                    |                                                                |
| E-Mail-Konto hinzulügen                                                                                           | X                                                              |
| Um das soeben hinzugefügte E-Mail-Konto zu verwenden, müssen Sie Microsoft Office Outlook über das Menü "Datei" I | beenden und anschließend neu starten.                          |
| ОК                                                                                                    |                                                                |

Outlook wurde noch nicht neu gestartet, Sie befinden sich im Menü "Weitere Einstellungen"

Unter "Verbindung" tragen Sie ein z.Bsp. "DFN-Verein" oder einen Namen Ihrer Wahl. Übernehmen OK

| Microsoft LDAP-Verzeich              | nis                 |           | ×          |
|--------------------------------------|---------------------|-----------|------------|
| Verbindung Suche                     |                     |           | 1          |
| Anzeigename, wie er in<br>DFN-Verein | n Adressbuch ersche | sint.     |            |
| Verbindungsdetails                   |                     |           |            |
| Anschluss:                           | 389                 |           |            |
| Secure Sockets<br>Layer verwenden    |                     |           |            |
|                                      |                     |           |            |
|                                      | ОК                  | Abbrechen | Übernehmen |

Unter "*Suche*" nehmen Sie genau die nachfolgenden Eintragungen vor. Groß-/ Klein-Schreibung beachten!

| Microsoft LDAP-Verzeichnis                                                                                      | ×          |  |  |  |
|----------------------------------------------------------------------------------------------------|------------|--|--|--|
| Verbindung Suche                                                                                                |            |  |  |  |
| Servereinstellungen                                                                                             |            |  |  |  |
| Timeout der Suche in Sekunden:                                                                                  | 60         |  |  |  |
| Geben Sie die maximale Anzahl der Einträge<br>an, die bei einer erfolgreichen Suche<br>angezeigt werden sollen: | 500        |  |  |  |
| Suchbasis                                                                                                    |            |  |  |  |
| C Standard verwenden                                                                                            |            |  |  |  |
| Benutzerdefiniert: 0u=DFN-PKI,o=DFN-Verein,c=DE                                                                 |            |  |  |  |
| Suche                                                                                                    |            |  |  |  |
| Suche aktivieren (Serversupport erforderlich)                                                                   |            |  |  |  |
| OK Abbrechen                                                                                                    | Übernehmen |  |  |  |

Übernehmen und OK

Im nächsten Fenster "Fertigstellen"

Outlook beenden und neu starten.

Jetzt haben Sie Zugriff zu allen (Benutzer-) Zertifikaten von DFN-PCA

## Beispiel einer verschlüsselten E-Mail an ein DFN-PCA-Mitglied

Verfassen Sie in Outlook eine neue Mail:

Outlook / E-Mail / Neu .. / An .... / Adressbuch aufrufen und "DFN-Verein" markieren

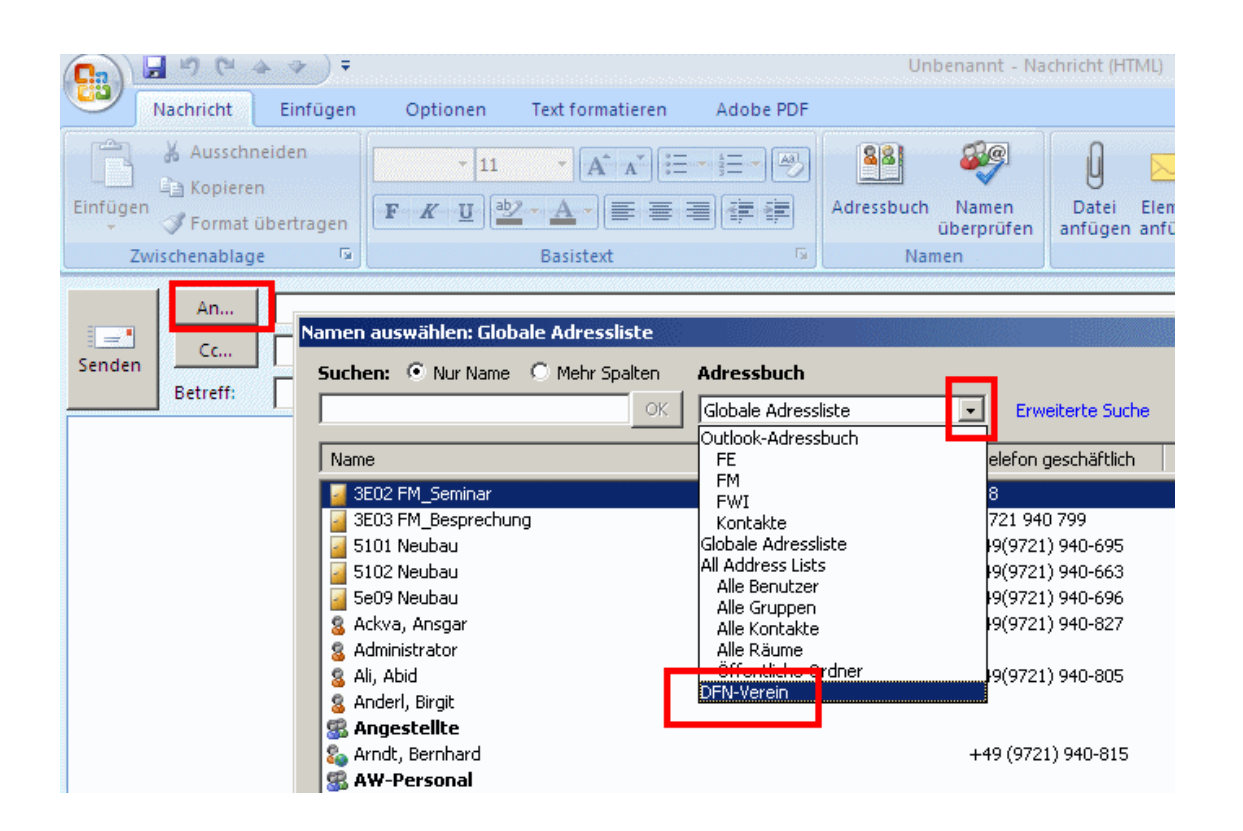

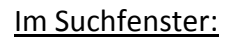

Entweder direkt den Namen eingeben oder über "Erweiterte Suche" die Suche entsprechend eingrenzen.

ОК

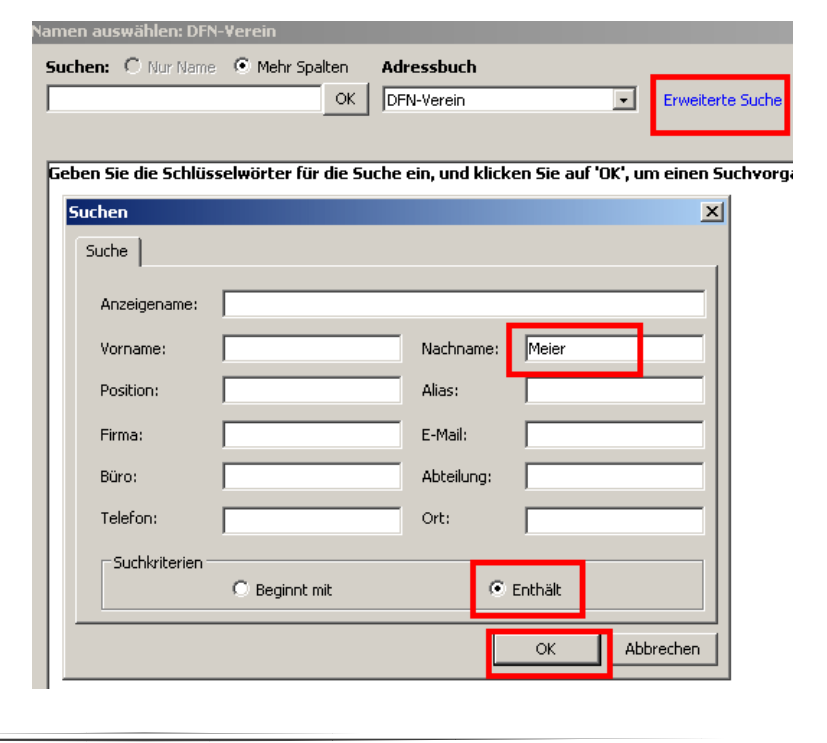

### Sie erhalten das Suchergebnis

| Na | Namen auswählen: DFN-Verein   |                    |                           |     |                   |             |    |
|----|-------------------------------|--------------------|---------------------------|-----|-------------------|-------------|----|
|    | Suchen: C Nur Name   Mehr Sp. | alten .<br>Lov III | Adressbuch                | _   |                   |             |    |
|    | J                             | UK                 | DHN-Verein                | -   | Erweiterte Such   | ie -        |    |
|    | Name                          |                    | E-Mail-Adresse            |     | E-Mail-Typ        | Telefon ges | ÷C |
|    | 💈 Arnold Meier                |                    | Arnold.Meier@fh-jena.de   |     | SMTP              |             | ī  |
|    | 💈 Bjoern Hagemeier            |                    | b.hagemeier@fz-juelich.de |     | SMTP              |             |    |
|    | 💈 Bo Meier                    |                    | bo.meier@rwth-aachen.de   |     | SMTP              |             |    |
|    | 💈 Dr. Hannes Petermeier       |                    | petermeier@wzw.tum.de     |     | SMTP              |             |    |
|    | 💈 Florian Obermeier           |                    | f.obermeier@tum.de        |     | SMTP              | 1           | ľ  |
|    | 💈 Gudrun Kagermeier           |                    | gudrun.kagermeier@h-da.🖕  | Fig | enschaften        |             |    |
|    | 💈 Gudrun Kagermeier           |                    | gudrun.kagermeier@h-da.c  | Zu  | Kontakten hinzufi | ügen        |    |
|    | 💈 Karsten Schaepermeier       |                    | schaepermeier@fh-muenst   | No  | aar Einarag       | _           |    |
|    | 💈 Markus Meier                |                    | m.meier@fz-juelich.de     | _   | SMTP              |             |    |
|    | 💈 Markus Meier                |                    | m.meier@fz-juelich.de     |     | SMTP              |             |    |
|    | 💈 Markus Meier                |                    | m.meier@fz-juelich.de     |     | SMTP              |             |    |

Markieren Sie den gewünschten Partner

Mit "Rechte Maustaste" "Zu Kontakten hinzufügen"

#### In Kontakte-Fenster:

Ggf. weitere Eintragungen vornehmen.

Unter Zertifikate wird das Zertifikat und seine Eigenschaften angezeigt.

Hier könnte es auch exportiert werden.

## "Speichern"

Sichert den Kontakt <u>und das Zertifikat</u>, nämlich den öffentlichen Schlüssel des Partners.

|                                     |                       | I                                                           | Iorian Obermeier          |
|-------------------------------------|-----------------------|-------------------------------------------------------------|---------------------------|
| Kontakt Eir                         | nfügen Text formati   | eren                                                        |                           |
| Speichern<br>Speichern<br>schließen | n und neuer Kontakt 👻 | S Allgemein S Zertifi<br>P Details Alle Fe<br>S Aktivitäten | kate<br>elder<br>E-Mail B |
| Aktio                               | nen                   | Anzeigen                                                    |                           |
| Name                                | Florian Obermeier     |                                                             |                           |
| Firma:                              |                       |                                                             | 0                         |
| Position:                           |                       |                                                             | <u> </u>                  |
| Speichern unter:                    | Obermeier, Florian    | <b>•</b>                                                    |                           |
| Internet                            |                       |                                                             |                           |
| 🔛 E-Mail 💌                          | f.obermeier@tum.de    |                                                             |                           |
| Anzeigen als:                       | Florian Obermeier     |                                                             | Notiz                     |
| Webseite:                           |                       |                                                             |                           |
| IM-Adresse:                         |                       |                                                             |                           |
| Telefonnummern                      |                       |                                                             |                           |
| Geschäftlich 💌                      |                       |                                                             |                           |
| Privat 👻                            |                       |                                                             |                           |
| Fax geschäftl                       |                       |                                                             |                           |
|                                     |                       |                                                             |                           |

Damit können Sie diesem Partner eine verschlüsselte E-Mail senden.

# Öffentliche Schlüssel von "fremden" Partnern beziehen

Lassen Sie sich von dem fremden Partner eine *"signierte"* E-Mail schicken. Damit bekommen Sie auch den öffentlichen Schlüssel des Partners zugestellt.

## In Outlook:

Posteingang: Am Symbol erkennen Sie, dass die Mail signiert ist.

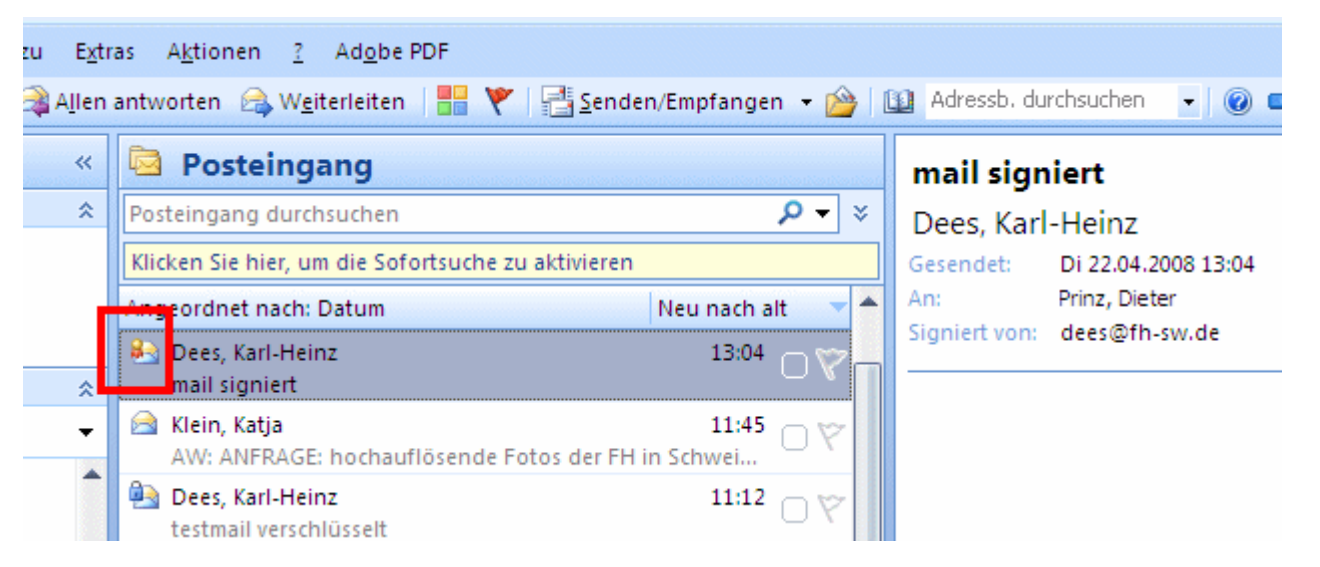

Öffnen Sie die Mail und markieren Sie den Namen des Absenders.

Mit der rechten Maustaste können Sie den Absender zu Ihren Kontakten hinzufügen.

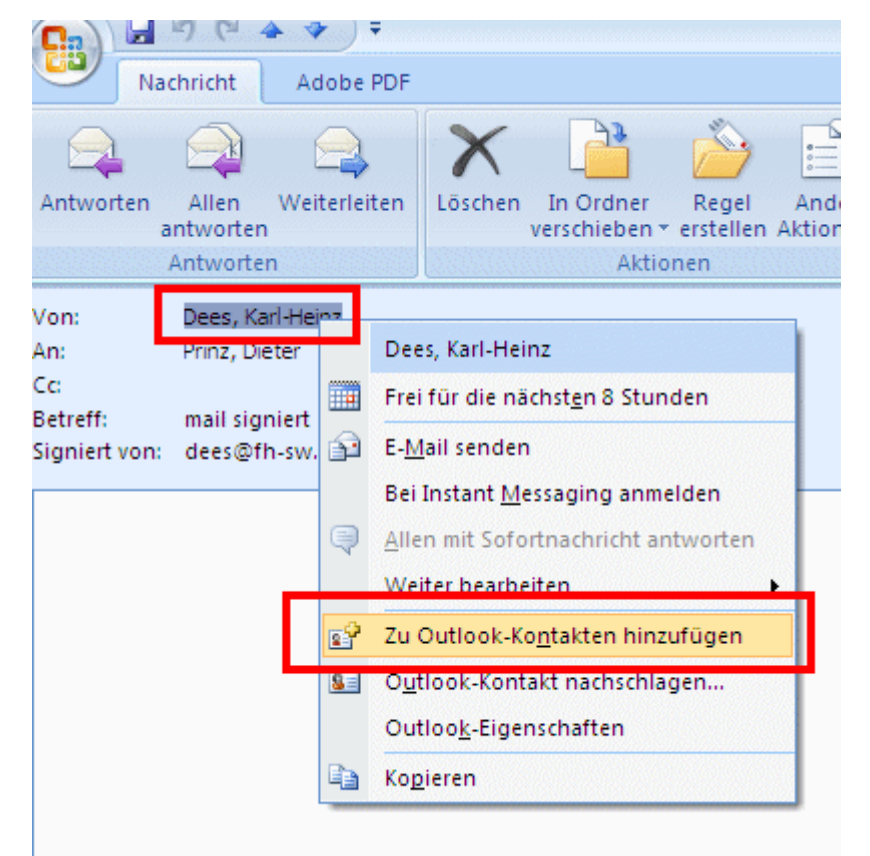

Speichern nich

nicht vergessen

Damit haben Sie auch den öffentlichen Schlüssel des Absenders gesichert und können ihm eine verschlüsselte E-Mail schicken.